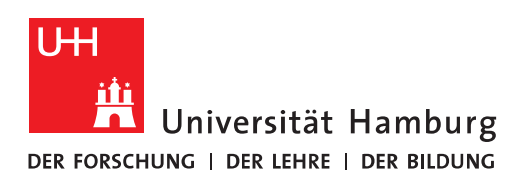

# Handout

## Stellvertretung über Outlook eintragen

## A erhält Stellvertretung auf Kalender von B

- -> Damit auch Kopien der Besprechungsnachrichten
- -> Als auch Besprechungsanfragen an B und Antworten

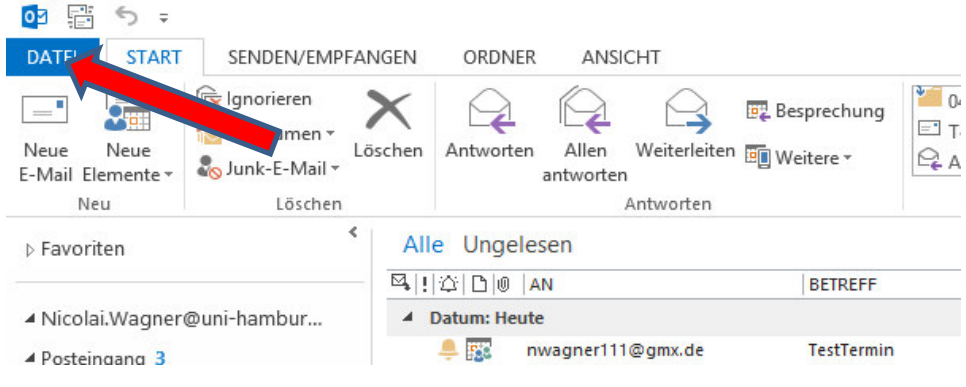

## In Outlook auf Datei klicken

| E                         |                                               |                                                                                                    |
|---------------------------|-----------------------------------------------|----------------------------------------------------------------------------------------------------|
| Informationen             | Kontoinforn                                   | nationen                                                                                                    |
| Öffnen und<br>exportieren | nicolai.wagner@uni-hamb<br>Microsoft Exchange | urg.de 🗸                                                                                                    |
| Speichern unter           | + Konto hinzufügen                            |                                                                                                    |
| Anlagen<br>speichern      |                                               | Einstellungen für Konto und soziale<br>Netzwerke                                                                                                    |
| Drucken                   | Kontoeinstellung                              | Ändern der Einstellungen für dieses Konto<br>oder Einrichten weiterer Verbindungen.                                                                                                    |
| Office-Konto              |                                               | wn-vsrv-cas1.hvn.uni-ha/                                                                                                    |
| Optionen                  |                                               |                                                                                                    |
| Beenden                   | Automatische Antworten                        | Automatische Antworten (abwesend)<br>Mit automatischen Antworten können Sie andere über Ihre<br>Abwesenheit benachrichtigen bzw. mitteilen, dass Sie auf E-Mail-<br>Nachrichten nicht antworten können. |
|                           |                                               | Postfach aufräumen                                                                                                    |
|                           | Tools zum<br>Aufräumen +                      | Verwalten der Größe Ihres Postfachs durch Leeren des Ordners<br>"Gelöschte Elemente" und Archivierung.                                                                                                  |
|                           |                                               | = 1,84 GB frei von 2 GB                                                                                                    |
|                           | <b>.</b>                                      | Regeln und Benachrichtigungen                                                                                                    |
|                           | Regeln und<br>Benachrichtigungen verwalten    | Mithilfe von Regeln und Benachrichtigungen können Sie<br>eingehende E-Mail-Nachrichten organisieren und<br>Aktualisierungen empfangen, wenn Elemente hinzugefügt,<br>geändert oder entfernt werden.     |
|                           |                                               | generiour enternitieten                                                                                                    |

Dann auf Kontoeinstellungen

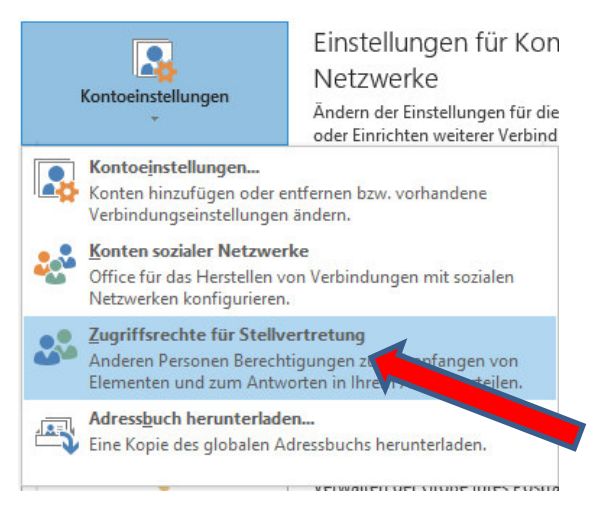

## Auf Stellvertretung klicken

| 'im Auftrag von' gehen Sie folgenderman<br>Ordner, klicken Sie dann auf 'Freigabeberech.                 | atsklick auf den<br>dern', und |                               |                           |
|----------------------------------------------------------------------------------------------------|--------------------------------|-------------------------------|---------------------------|
| andem sie die Optionen unter berechtigungen.                                                             | Hinzufügen                     |                               |                           |
|                                                                                                    | Berechtigungen o               | ler Stellvertretung: Wuch     | ntig, Carmen (Testuser A) |
|                                                                                                    | Diese Stellvertretung          | hat die folgenden Berechtigun | gen                       |
|                                                                                                    | Kalender                       | Bearbeiter (Elemente lesen, e | rstellen und ändern)      |
| An mich adressierte Besprechungsanfragen und Anti-<br>Besprechungsanfragen, deren Organisator ich bin, ü | Erhält Kop                     | ien der an mich gesendeten Be | sprechungsnachricht       |
| Nur meine Stellvertretungen, aber eine Kopie der<br>Besprechungsanfragen und Antworten an mich s         | Aufgaben                       | Keine                         |                           |
| Nur meine Stellvertretungen                                                                              |                                |                               |                           |
| Meine Stellvertretungen und mich                                                                         | Posteingang                    | Keine                         | ~                         |
|                                                                                                    | Kontakte                       | Keine                         | ¥                         |
|                                                                                                    | Notizen                        | Keine                         | ~                         |

Auf Hinzufügen klicken, dann öffnet sich ein Fenster, wo nur auf Kalender berechtigt wird (Haken nicht vergessen) und OK klicken

| 2 | auch das Erstellen von und Antworten auf<br>Erteilen von Ordnerberechtigungen ohne d<br>'im Auftrag von' gehen Sie folgendermaßer<br>Ordner, klicken Sie dann auf 'Freigabebere<br>ändern Sie die Optionen unter 'Berechtigu | Besprechungs<br>die Berechtigu<br>n vor: Rechtskli<br>chtigungen är<br>ngen'. | anfragen. Zum<br>ngen zum Sende<br>ck auf den<br>ndern', und |
|---|----------------------------------------------------------------------------------------------------|-------------------------------------------------------------------------------|--------------------------------------------------------------|
|   | Wuchtig, Carmen (Testuser A)                                                                                                    |                                                                               | Hinzufügen                                                   |
|   |                                                                                                    |                                                                               | Entfernen                                                    |
|   |                                                                                                    | В                                                                             | erechtigungen                                                |
|   |                                                                                                    |                                                                               | Eigenschaften                                                |
|   | An mich adressierte Besprechungsanfrager<br>Besprechungsanfragen, deren Organisator<br>Nur meine Stellvertretungen und<br>Nur meine Stellvertretungen<br>Meine Stellvertretungen und mich                                    | n und Antwort.<br>• ich bin, übern<br>Kopie der<br>• mich sende               | en auf<br>hitteln an:<br>n (empfohlen)                       |

#### lander 🖌 🔽 Meine umbenennen ✓ Kalender Gruppe <u>löschen</u> ✓ Kalender Alle Kalender entfernen Neue Kalendergruppe 🖌 🗌 Team: Lohm Lohmann 🛄 Kalender hinzufügen ١. 謳 Aus Adressbuck Büch, Wo Nach dem Namen anordnen Aus Raumliste... Djokic, Sli Frei/Gebucht aktualisieren i a Aus dem Internet... Duncker, Nach oben Freigegebenen Kalender öffnen... Fischer, B Nach unten Funktions Laba Mala

### Zum Schluss lässt man den Punkt gesetzt und klickt OK

Um den Kalender hinzuzufügen, wird der Benutzer aus dem Adressbuch ausgewählt.

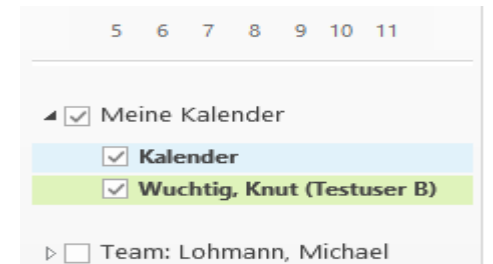

#### Kalender von B in A hinzufügen

In der Powershell erkennt man mit dem cmdlet "Get-Mailbox id | ft Grant\* ", dass das Recht "Send On Behalf" im Postfach von B gesetzt ist.

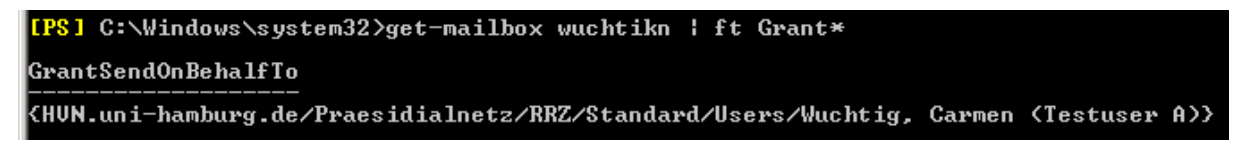

## A sendet Besprechung an C für B

Email-Besprechungs-Anfrage landet in Gesendet-Ordner von A

Übermittlungsbestätigung landet im Posteingang von A

| ▹ Favoriten                   | Gesendete Elemente durchsuchen (Strg+E)                                    |              | Aktueller Ordner   |
|-------------------------------|----------------------------------------------------------------------------|--------------|--------------------|
|                               | Alle Ungelesen                                                             | Nach Datum * | Neuestes Element ↓ |
| Carmen.Wuchtig@uni-hamburg.de | ▲ Heute                                                                    |              |                    |
| Posteingang 1<br>Entwürfe     | Wuchtig, Michael (Testuser C)<br>TestMeeting 1 an C mit B von A ausgeführt |              | 🐥 🎫<br>14:40       |
| Gesendete Elemente            | Test <ende></ende>                                                         |              |                    |
|                               | Alle Ungelesen                                                             | Nach Datum * | Neuestes Element ↓ |
| Carmen.Wuchtig@uni-hamburg.de | ▲ Heute                                                                    |              |                    |
| Posteingang 1                 | Microsoft Outlook                                                          |              | €                  |
| Entwürfe                      | Zugestellt: TestMeeting 1 an C mit B von A ausgeführt                      |              | 14:40              |
| Gesendete Elemente            | Ihre Nachricht wurde an die folgenden Empfänger zugestellt:                |              |                    |

### Ordner (Posteingang und Gesendet) von B bleibt leer !!!

Besprechung ist im Kalender von B sichtbar

| 15 |                                                         |
|----|---------------------------------------------------------|
|    |                                                         |
| 16 | TestMeeting 1 an C mit B von A ausgeführt; Büro B; Wuch |
|    |                                                         |

## C erhält die Besprechungsanfrage wie folgt

| ▷ Favoriten                                        | Aktuelles Postfach durchsuchen (Strg+E)                                                 | 🔎   Aktuelles Postfach 👻        | 🗸 Zusagen 🔹 ? Mit Vorbehalt 💌 🗙 Ablehnen 💌 🐺 Andere Zeit vorschlagen 💌 🕎 Kalender |
|----------------------------------------------------|-----------------------------------------------------------------------------------------|---------------------------------|-----------------------------------------------------------------------------------|
|                                                    | Alle Ungelesen                                                                          | Nach Datum * Neuestes Element 4 | Mi 26.11.2014 14:40                                                               |
| <ul> <li>Michael.Wuchtig@uni-hamburg.de</li> </ul> | ▲ Heute                                                                                 |                                 | Wuchtig, Carmen (Testuser A) im Auftrag von Wuchtig, Knut (Testuser B)            |
| Posteingang 1<br>Entwürfe                          | Wuchtig, Knut (Testuser B)<br>TestMeeting 1 an C mit B von A ausgeführt<br>Test - Endes | . <b>₽</b> [55<br>14:40         | TestMeeting 1 an C mit B von A ausgeführt                                         |
| Gesendete Elemente<br>Gelöschte Elemente           | THE VEHICE                                                                              |                                 | Bitte um Antwort.                                                                 |
| Junk-E-Mail<br>Postausgang<br>RSS-Feeds            |                                                                                         |                                 | Zeit         Mittwoch, 26. November 2014 16:00-16:30           Ort         Büro B |
| Suchordner                                         |                                                                                         |                                 | <ul> <li>Mittwoch, 26. November</li> </ul>                                        |
|                                                    |                                                                                         |                                 | 16 TestMeeting 1 an C mit B von A ausgeführt; Büro B; Wuchtig, Knut (Testuser B)  |
|                                                    |                                                                                         |                                 | 17                                                                                |

## C sagt der Besprechung zu

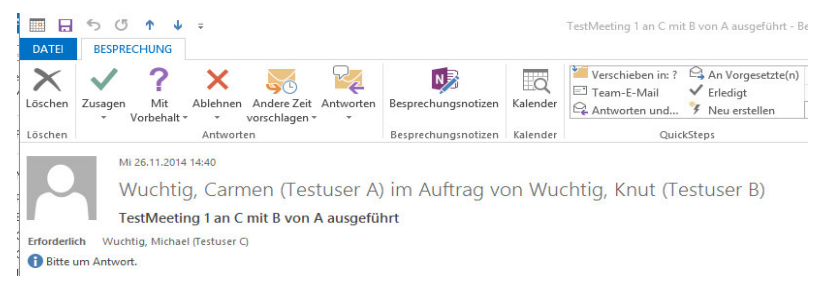

## Email der Besprechungsanfrage wird gelöscht, Besprechung wird im Kalender von C eingetragen

Übermittlungsbestätigung der Bestätigung landet im Posteingang

| Favoriten                                                                                   | Gelöschte Elemente durchsuchen (Strg+E)                                                              | 🔎 🛛 Aktueller Ordr                | ner -                                                   |
|---------------------------------------------------------------------------------------------|----------------------------------------------------------------------------------------------------|-----------------------------------|---------------------------------------------------------|
|                                                                                             | Alle Ungelesen                                                                                       | Nach Datum * Neuestes Element     | Ļ                                                       |
| <ul> <li>Michael.Wuchtig@uni-hamburg.de</li> <li>Posteingang 1</li> <li>Entwürfe</li> </ul> | Wuchtig, Knut (Testuser B)<br>TestMeeting 1 an C mit B von A ausgeführt<br>Test <ende></ende>        | 🐥 🌆<br>14:40                      |                                                         |
| Gesendete Elemente                                                                          |                                                                                                    |                                   |                                                         |
| Gelöschte Elemente                                                                          |                                                                                                    |                                   |                                                         |
| > Favoriten                                                                                 | Aktuelles Postfach durchsuchen (Strg+E)                                                              | 🔎   Aktuelles                     | Postfach                                                |
|                                                                                             | Alle Ungelesen                                                                                       | Nach Datum * Neuestes Ele         | ment↓                                                   |
| <ul> <li>Michael.Wuchtig@uni-hamburg.de</li> </ul>                                          | ▲ Heute                                                                                              |                                   |                                                         |
| Posteingang 1                                                                               | Microsoft Outlook                                                                                    |                                   | ⊕F                                                      |
| Entwürfe<br>Gesendete Elemente                                                              | Zugestellt: Zugesagt: TestMeeting 1 an C mit B vo<br>Ihre Nachricht wurde an die folgenden Empfängen | n A ausgeführt 1<br>r zugestellt: | 4:51                                                    |
| 15                                                                                          |                                                                                                    |                                   |                                                         |
| 16                                                                                          |                                                                                                    |                                   | TestMeeting 1 an C mit B von A ausgeführt; Büro B; Wuch |
|                                                                                             |                                                                                                    |                                   |                                                         |

#### A erhält die Zusage der Besprechung

|                               | Alle Ungelesen                                      | Nach Datum 🔻 | Neuestes Element 🎍 |
|-------------------------------|-----------------------------------------------------|--------------|--------------------|
| Carmen.Wuchtig@uni-hamburg.de | 4 Heute                                             |              |                    |
| Posteingang 2                 | Wuchtig, Michael (Testuser C)                       |              |                    |
| Entwürfe                      | Zugesagt: TestMeeting 1 an C mit B von A ausgeführt |              | 14:51              |

#### Und sieht im Kalender von B den zugesagten Eintrag (Grün)

| 🖌 🗹 Meine Kalender           |    |       |  |       |   |  |                          |
|------------------------------|----|-------|--|-------|---|--|--------------------------|
| ✓ Kalender                   | 11 |       |  |       |   |  |                          |
| ✓ Wuchtig, Knut (Testuser B) |    |       |  |       |   |  |                          |
|                              | 12 |       |  |       |   |  |                          |
| Team: Lohmann, Michael       |    |       |  |       |   |  |                          |
|                              | 13 | (e    |  | ->    |   |  |                          |
|                              |    | min   |  | j.    |   |  |                          |
|                              | 14 | er Te |  | Terr  |   |  |                          |
|                              |    | erige |  | Ister |   |  |                          |
|                              | 15 | (orth |  | Näcl  | 1 |  |                          |
|                              |    | -     |  |       |   |  |                          |
|                              | 16 |       |  |       |   |  | TestMeeting 1 an C mit B |
|                              |    |       |  |       |   |  |                          |

#### B hat Besprechungsanfrage ebenfalls erhalten !!!

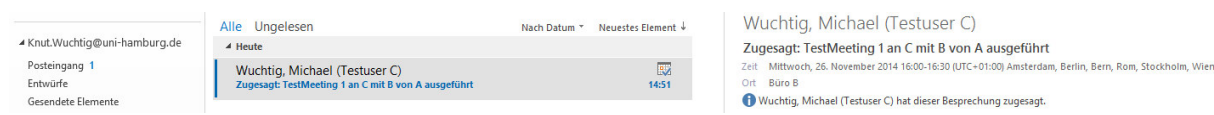

## B sendet Besprechung selbst an C

Email-Besprechungs-Anfrage landet in Gesendet-Ordner von B

Übermittlungsbestätigung landet im Posteingang von B

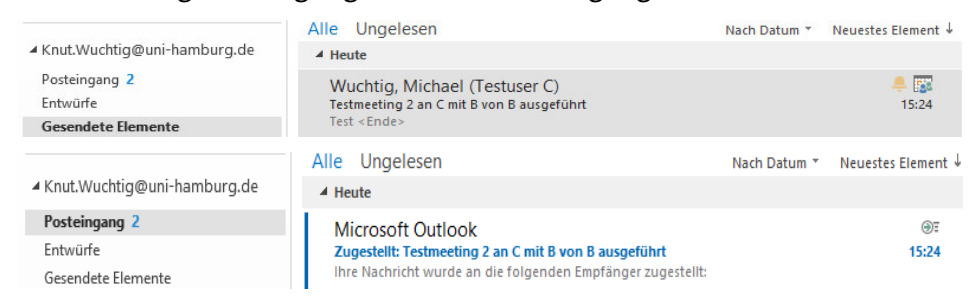

## Ordner (Posteingang und Gesendet) von A bleibt leer !!!

Besprechung ist im hinzugefügten Kalender von A sichtbar

| 15 16 17 18 19 20 21       | 08 |  |  |  |  |                            |  |
|----------------------------|----|--|--|--|--|----------------------------|--|
| 22 23 24 25 26 27 28       |    |  |  |  |  |                            |  |
| 29 30 31 1 2 3 4           | 09 |  |  |  |  | Testmeeting 2 an C mit B v |  |
| 5 6 7 8 9 10 11            |    |  |  |  |  |                            |  |
|                            | 10 |  |  |  |  |                            |  |
| 🖌 🗹 Meine Kalender         |    |  |  |  |  |                            |  |
| ✓ Kalender                 | 11 |  |  |  |  |                            |  |
| Wuchtig, Knut (Testuser B) |    |  |  |  |  |                            |  |
|                            | 10 |  |  |  |  |                            |  |

## C erhält die Besprechungsanfrage wie folgt

| > Favoriten  Aktuelles Post                                                                                                    | stfach durchsuchen (Strg+E)                                                                                                    | Aktuelles Postfach 🔹 🗸 Z                                                                                            | usagen 🔻 🍸 Mit Vorbehalt 💌 🗙 Ablehnen 💌 🐺 Andere Zeit vorschlagen 💌 🕎 Kalender                                                                                                    |
|----------------------------------------------------------------------------------------------------|----------------------------------------------------------------------------------------------------|----------------------------------------------------------------------------------------------------|----------------------------------------------------------------------------------------------------|
| Michael Wuchtig@uni-hamburg.de Michael Wuchtig@uni-hamburg.de Finstofe Gesnetide Elemente Gelschite Elemente Microsol Nuni-E-Mail Posturagang 855-Foeds Suchendner | elesefi Hach Datum *<br>a, Knut (Testuser 8)<br>mg 2 an C fuel B won 8 ausgetäinet<br>s *<br>oft Outlook<br>s Capsogal Fordok<br>s Capsogal Fordok<br>s pagsaga Fordok<br>s pagsaga Fordok<br>s p | Neuestes Brenent 4<br>4:524<br>0:<br>1524<br>0:<br>1525<br>0:<br>0:<br>0:<br>0:<br>0:<br>0:<br>0:<br>0:<br>0:<br>0: | M 24 11 2014 1334 Wuchtig, Knut (Testuser B) Testmeeting 2 an C mit B von B ausgeführt terun Antonot. Denerstag, 27. November Testimeeting 2 an C mit B von B ausgeführt, Bior B; Wuchtig, Gnut (Festurer B) |

## C sagt der Besprechung zu

|     |      | 50      | ↑ ↓                    | ÷                              |     |
|-----|------|---------|------------------------|--------------------------------|-----|
| DA  | ATEI | BESPREC | HUNG                   |                                |     |
| >   | ×    | 1       | 2                      | × M                            |     |
| Lös | chen | Zusagen | ∎<br>Mit<br>orbehalt ~ | Ablehnen Andere Zeit Antworten | Bes |
| Lös | chen |         |                        | Antworten                      | Bes |
|     |      | Mi 2    | 6.11.2014              | 15:24                          |     |
|     |      | W       | uchtig                 | g, Knut (Testuser B)           |     |
|     |      | Tes     | tmeetir                | ng 2 an C mit B von B ausgefüh | nrt |

## Email der Besprechungsanfrage wird gelöscht, Besprechung wird im Kalender von C eingetragen

## Übermittlungsbestätigung der Bestätigung landet im Posteingang

| 08                                              |                                                                                                    |                                            |                                                         |
|-------------------------------------------------|----------------------------------------------------------------------------------------------------|--------------------------------------------|---------------------------------------------------------|
| 09                                              |                                                                                                    |                                            | Testmeeting 2 an C mit B von B ausgeführt; Büro B; Wuch |
| 10                                              |                                                                                                    |                                            |                                                         |
| > Favoriten                                     | Aktuelles Postfach durchsuchen (Strg+E)                                                                                         | 🔎   Aktuelles Postfach                     |                                                         |
| ▲ Michael.Wuchtig@uni-hamburg.de                | Alle Ungelesen                                                                                                    | Nach Datum ▼ Neuestes Element ↓            |                                                         |
| Posteingang 2<br>Entwürfe<br>Gesendete Elemente | Microsoft Outlook<br>Zugestellt: Zugesagt: Testmeeting 2 an C mit B von I<br>Ihre Nachricht wurde an die folgenden Empfänger zu | ा जिन्<br>B ausgeführt 15:33<br>ugestellt: |                                                         |

## B erhält die Zusage der Besprechung

| Aktuelles Postfach durchsuchen (Strg+E)             | م<br>م                                                                                                    | Aktuelles Postfach 👻                    |
|-----------------------------------------------------|----------------------------------------------------------------------------------------------------|-----------------------------------------|
| Alle Ungelesen                                      | Nach Datum *                                                                                                    | Neuestes Element 4                      |
| ▲ Heute                                             |                                                                                                    |                                         |
| Wuchtig, Michael (Testuser C)                       |                                                                                                    |                                         |
| Zugesagt: Testmeeting 2 an C mit B von B ausgeführt |                                                                                                    | 15:33                                   |
|                                                     | Aktuelles Postfach durchsuchen (Strg+E)<br>Alle Ungelesen<br>4 Heute<br>Wuchtig, Michael (Testuser C)<br>Zugesagt: Testmeeting 2 an C mit B von B ausgeführt | Aktuelles Postfach durchsuchen (Strg+E) |

## Und sieht im Kalender von **B** den zugesagten Eintrag

| 07 |  |                                                         |
|----|--|---------------------------------------------------------|
|    |  |                                                         |
| 80 |  |                                                         |
|    |  |                                                         |
| 09 |  | Testmeeting 2 an C mit B von B ausgeführt; Büro B; Wuch |
|    |  |                                                         |
| 10 |  |                                                         |

### A hat Besprechungsanfrage ebenfalls erhalten !!!

| > Favoriten                                                                                  | Aktuelles Postfach durchsuchen (Strg+E) Alle Ungelesen Na                                       | Aktuelles Postfach | MI26.11.2014 15:33<br>Wuchtig, Michael (Testuser C)                                                                                                    |  |
|----------------------------------------------------------------------------------------------|-------------------------------------------------------------------------------------------------|--------------------|----------------------------------------------------------------------------------------------------|--|
| <ul> <li>4 Carmen.Wuchtig@uni-hamburg.de</li> <li>Posteingang 3</li> <li>Entwürfe</li> </ul> | Heute     Wuchtig, Michael (Testuser C)     Zugesagt: Testmeeting 2 an C mit B von B ausgeführt | 15:33              | Zugesagt: Testmeeting 2 an C mit B von B ausgeführt<br>Zeit Donnerstag, 27. November 2014 09:00-09:30 (UTC+01:00) Amsterdam, Berlin, Bern, Rom, Stockholm, Wien.<br>Ort Büro B |  |
| Gesendete Elemente<br>Gelöschte Elemente                                                     | Wuchtig, Michael (Testuser C)                                                                   |                    | Empfangen für Wuchtig, Knut (Testuser B).<br>Wuchtig, Michael (Testuser C) hat dieser Besprechung zugesagt.                                                                    |  |
| 08                                                                                           |                                                                                                 |                    |                                                                                                    |  |
| 09                                                                                           |                                                                                                 |                    | Testmeeting 2 an C mit B v                                                                                                    |  |
| 10                                                                                           |                                                                                                 |                    |                                                                                                    |  |
| 11                                                                                           |                                                                                                 |                    |                                                                                                    |  |

Natürlich könnte Testuser A jetzt durch die Stellvertretung Mails im Namen von Testuser B versenden, wenn sie sich über die Optionen das "Von-Feld" anzeigen lässt und dort Testuser B einträgt und die landen dann natürlich auch im Gesendet-Ordner.......

**Zur Erinnerung :** Testuser A hat keinerlei Berechtigung auf das Postfach von Testuser B und somit auch keine Möglichkeit, an irgendwelche Mails zu gelangen....

| ↓ Favoriten                   | Gesendete Elemente durchsuchen (Strg+E) | 🔎   Aktueller Ordner 👻          | 😋 Antworten 🚱 Allen antworten 😂 Weiterleiten                           |
|-------------------------------|-----------------------------------------|---------------------------------|------------------------------------------------------------------------|
|                               | Alle Ungelesen                          | Nach Datum * Neuestes Element 4 | Mi 26.11.2014 16:00                                                    |
| Carmen.Wuchtig@uni-hamburg.de | ▲ Heute                                 |                                 | Wuchtig, Carmen (Testuser A) im Auftrag von Wuchtig, Knut (Testuser B) |
| Posteingang 4                 | Wuchtig, Michael (Testuser C)           | 1×                              | TestMail ob SendOnBehalf auch so zieht                                 |
| Entwürfe                      | TestMail ob SendOnBehalf auch so zieht  | 16:00                           | An Weekle Michael Weekeer C                                            |
| Gesendete Elemente            | Test <ende></ende>                      |                                 | An Wuchug, Michael (restaser c)                                        |

## **ABER !!!!**

Testuser C sieht dann auch, dass die Mail von Testuser A im Namen von Testuser B versendet worden ist !!!!!

|                                                 | Alle Ungelesen                                                                             | Nach Datum * Neuestes Element 4 | MI 20.11.2014 IGUU                                                         |
|-------------------------------------------------|--------------------------------------------------------------------------------------------|---------------------------------|----------------------------------------------------------------------------|
| ▲ Michael.Wuchtig@uni-hamburg.de                | ▲ Heute                                                                                    |                                 | Wuchtig, Carmen (Testuser A) im Auftrag von Wuchtig, Knut (Testuser B)     |
| Posteingang 3<br>Entwürfe<br>Gesendete Elemente | Wuchtig, Knut (Testuser B)<br>TestMail ob SendOnBehalf auch so zieht<br>Test <ende></ende> | 16:00                           | TestMail ob SendOnBehalf auch so zieht<br>An Wuchtig, Michael (Testuser C) |

Insofern ist das völlig unproblematisch, da immer "im Auftrag von" gesendet wird !

Wenn Testuser C nun antwortet auf die Mail, dann antwortet er direkt an Testuser B !

|                                                                                                    | r 4 =                                                                                   |                                                              |                    |                                         |                                          | AW: TestMail ob SendOr                                                                                                    | Behalf au    |
|----------------------------------------------------------------------------------------------------|-----------------------------------------------------------------------------------------|--------------------------------------------------------------|--------------------|-----------------------------------------|------------------------------------------|----------------------------------------------------------------------------------------------------|--------------|
| DATEI NACHRICH                                                                                         | IT EINFÜGEN                                                                             | OPTIONEN TEX                                                 | T FORMATIEREN      | ÜBERPRÜFEN                              |                                          |                                                                                                    |              |
| infügen<br>Zwischenablage                                                                              | den Calibri (1<br>ertragen F K                                                          | - 11 - A A A<br><u>U</u> <sup>a</sup> ⊻ - <u>A</u> -<br>Text | i                  | Adressbuch Namen<br>überprüfen<br>Namen | Datei Element Signatu<br>anfügen anfügen | <ul> <li>▶ Nachverfolgung +</li> <li>! Wichtigkeit: hoch</li> <li>↓ Wichtigkeit: niedrig</li> <li>Kategorien 5</li> </ul> | Zoom<br>Zoom |
| Image: Senden         An           Senden         Cc                                                   | Wuchtig, Knut (Tes                                                                      | tuser B)                                                     |                    |                                         |                                          |                                                                                                    |              |
| Betreff                                                                                                | AW: TestMail ob Se                                                                      | ndOnBehalf auch so zie                                       | eht                |                                         |                                          |                                                                                                    |              |
| Test angekommen<br>Von: Wuchtig, Carn<br>Gesendet: Mittwo<br>An: Wuchtig, Micha<br>Betreff: TestMail o | nen (Testuser A) <b>l</b> i<br>ch, 26. November<br>sel (Testuser C)<br>b SendOnBehalf a | <b>m Auftrag von</b> Wuch<br>2014 16:00<br>uch so zieht      | tig, Knut (Testuse | r B)                                    |                                          |                                                                                                    |              |
| Test                                                                                                   |                                                                                         |                                                              |                    |                                         |                                          |                                                                                                    |              |

Und bei Testuser B kommt die Mail dann logischerweise auch an und spätestens hier sieht Testuser B, dass die Mail ursprünglich von Testuser A versendet wurde.

| ◊ Favoriten                                                                                                    | Aktuelles Postfach durchsuchen (Strg+E)                                                                                                   | 🔎   Aktuelles Postfach 👻        | 요 Antworten 🛱 Allen antworten 요 Weiterleiten                                                                                                    |
|----------------------------------------------------------------------------------------------------|----------------------------------------------------------------------------------------------------|---------------------------------|----------------------------------------------------------------------------------------------------|
| ✓ Knut.Wuchtig@uni-hamburg.de                                                                                                  | Alle Ungelesen                                                                                                    | Nach Datum 🐐 Neuestes Element 🎍 | Wu26.11.2014 16:20<br>Wuchtig, Michael (Testuser C)                                                                                                    |
| Posteingang 4<br>Entwürfe<br>Gesendete Elemente<br>Gelöschte Elemente<br>Junk-E-Mail<br>Postausgang<br>RSS-Feeds<br>Suchordner | Wuchtig, Michael (Testuser C)<br>AW: TestMail ob SendOnBehalf auch so zieht<br>Test angekommen                                            | 16:20                           | AW: TestMail ob SendOnBehalf auch so zieht                                                                                                    |
|                                                                                                    | Wuchtig, Michael (Testuser C)<br>Zugesagt: Testmeeting 2 an C mit B von B ausgeführt 15:33                                                |                                 | Test angekommen                                                                                                    |
|                                                                                                    | Microsoft Outlook<br>Zugestellt: Testmeeting 2 an C mit B von B ausgeführt<br>Ihre Nachricht wurde an die folgenden Empfänger zugestellt: | ঞ্জ<br>15:24                    | Von: Wuchtig, Carmen (Testuser A) Im Auftrag von Wuchtig, Knut (Testuser B)<br>Gesendet: Mittwoch, 26. November 2014 16:00<br>An: Wuchtig, Michael (Testuser C) |
|                                                                                                    | Wuchtig, Michael (Testuser C)<br>Zugesagt: TestMeeting 1 an C mit B von A ausgeführt                                                      | E2<br>14:51                     | Betreff: TestMail ob SendOnBehalf auch so zieht<br>Test                                                                                                    |

## Was beachtet werden muss :

Sobald Besprechungstermine in das Internet (GMX o.ä.) oder an Clients gesendet werden, die diese Termine als solche nicht erkennen, ist eine Zusage im Postfach des Besprechungserstellers nicht möglich.